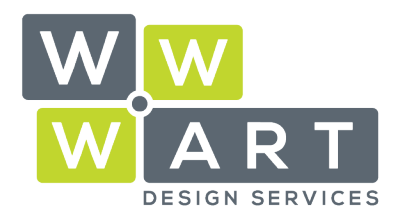

. . . . . . . . . . . . .

### **OUTLOOK ONLINE**

# Setting up a Professional Email Signature

# Step 1: Copy Your Signature

Navigate to the **'signature.html'** file that WWW.ART Design Services have supplied you. (Ensure you select the **.html** file extension, not **.htm**).

Right click and select **Open With** and select your chosen browser (eg. Chrome).

Your email signature will open in the browser window.

www.wwwart.com.au

**O**3 5728 3389

9A Billson Street (PO Box 593), Beechworth VIC 3747

contact@wwwart.com.au

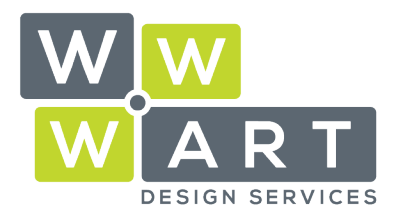

### **Tailored Website Solutions**

Domains • Hosting • Office 365 • Design

| Kind Regards<br>Fiona Larkings |                                                       |  |
|--------------------------------|-------------------------------------------------------|--|
| WW                             | WWW.ART Design Services<br>Tailored Website Solutions |  |
| Of Stick BERVICES              | A Billson Street (PO Box 593), Beechworth Vic 3747    |  |
|                                | 03 5728 3389                                          |  |
|                                | 🐵 www. <b>wwwart</b> .com.au                          |  |

#### Press CTRL+A to select all.

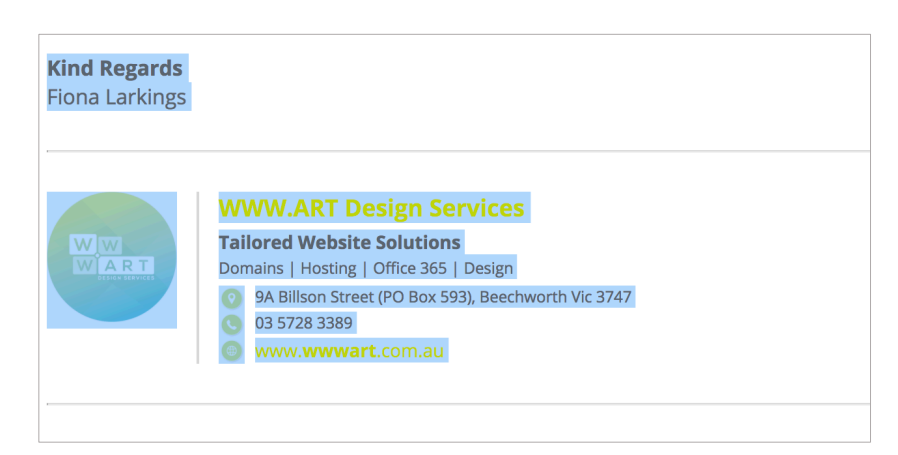

Press CTRL+C to copy all.

© 03 5728 3389 WWW.WWWart.com.au O 9A Billson Stro

9A Billson Street (PO Box 593), Beechworth VIC 3747

contact@wwwart.com.au

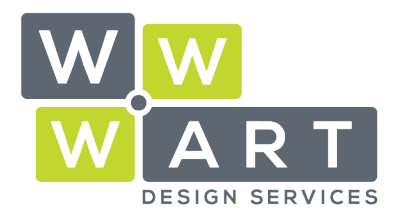

Domains • Hosting • Office 365 • Design

## Step 2: Apply Your Signature

Open Outlook Online and navigate to the settings panel.

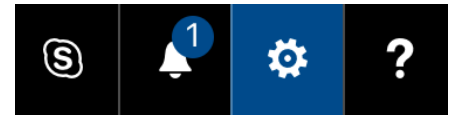

Under Your App Settings, select Mail

| Your app settings |
|-------------------|
| Office 365        |
| Mail              |
| Calendar          |
| People            |
| Yammer            |

#### Select Email Signature

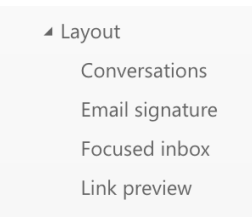

Paste your email signature into the dialog box and check both boxes.

### www.wwwart.com.au

**S** 03 5728 3389

9A Billson Street (PO Box 593), Beechworth VIC 3747

contact@wwwart.com.au

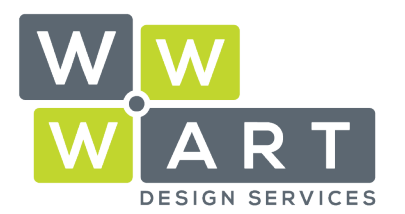

### **Tailored Website Solutions**

Domains • Hosting • Office 365 • Design

. . . . . . .

#### Email signature

- Automatically include my signature on new messages I compose
- $\checkmark$  Automatically include my signature on messages I forward or reply to

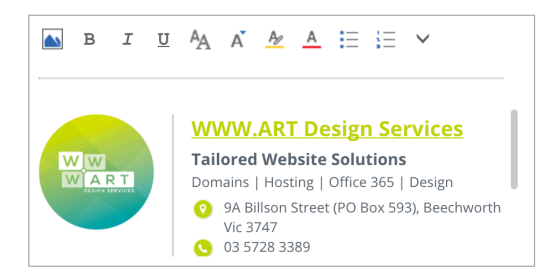

Save your signature.

www.wwwart.com.au

**S** 03 5728 3389

📀 9A Billson Street (PO Box 593), Beechworth VIC 3747

🔹 🔹 🔹 🔹 🔹 🔹 🔹 💿 contact@www.art.com.au